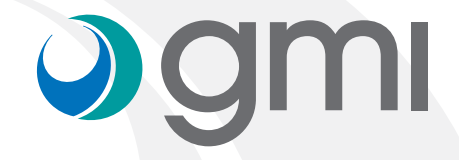

### Instructions to import gmi libraries into **exocad** software

### **)**gmi

#### Download software

Use your computer browser (e.g. Internet Explorer) to connect to **www.gmidental.com** 

Go to **PRODUCTS** menu, open the **CAD/CAM Libraries** > **INTERFASE** or **DIRECT TO IMPLANT** section and select **Exocad**.

Click on **exocad** icon to start the download.

A file (with the updated revision number) will be downloaded into downloads folder of your computer.

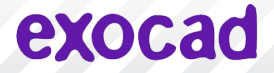

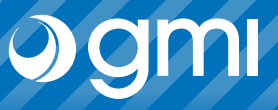

#### Unzip de file

Open the downloads folder from your computer and unzip the file.

To unzip this file you can use a standard file compression software as <u>7-zip</u> downloaded from internet.

When you unzip the file you will get 2 folders:

- "*implant"* (contains the GMI implants library)
- "modelcreator\_implants" (contains the GMI digital replicas library)

Keep the *downloads* folder open.

### exocad

# **)**gmi

#### Find the Exocad libraries folders

Open the window where your Exocad libraries are placed. Go through the file browser of your computer following the next path:

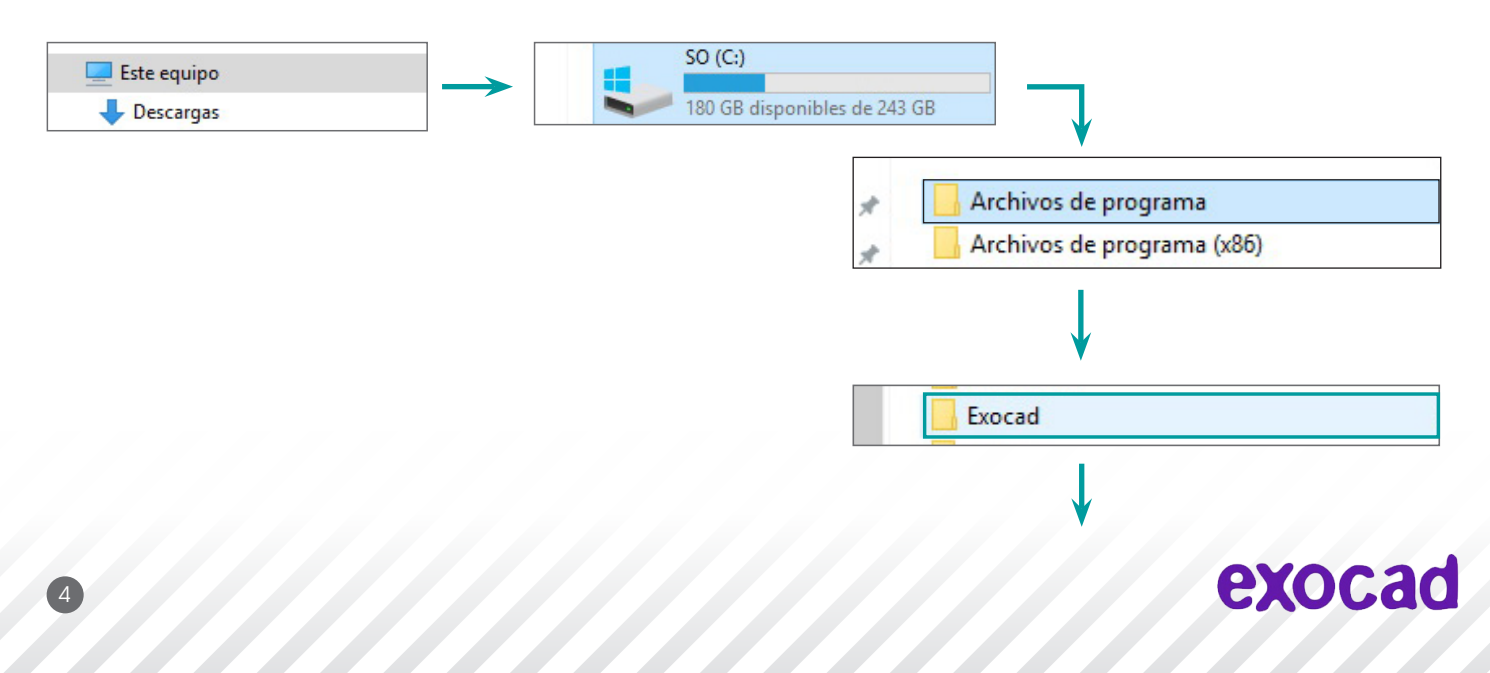

### **Ogm**

#### Find the Exocad libraries folders

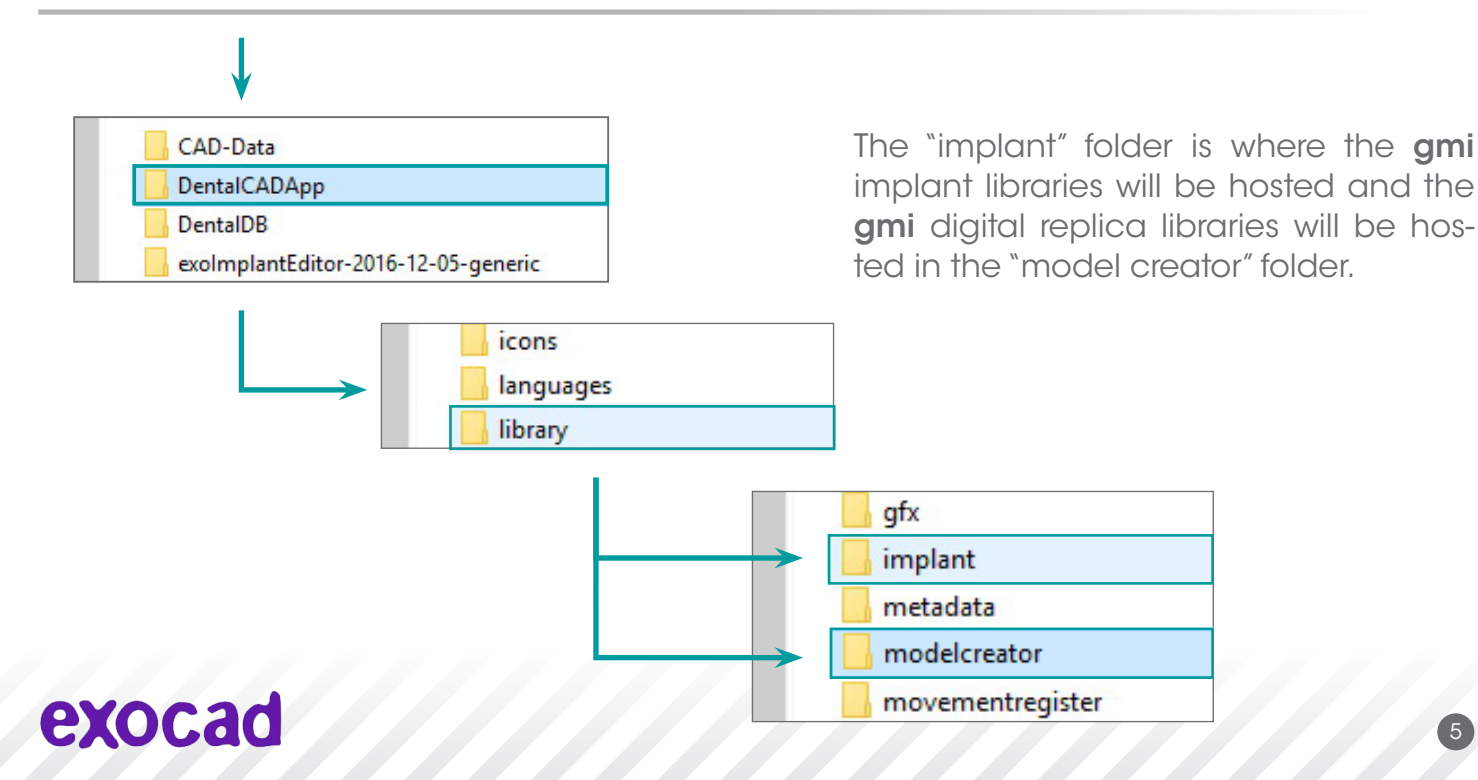

# **)**gmi

### Copy GMI libraries into the Exocad libraries folders

Put the *downloads* folder (which contains **gmi** libraries folders) next to the "*implant"* and "*modelcreator"* folder of Exocad.

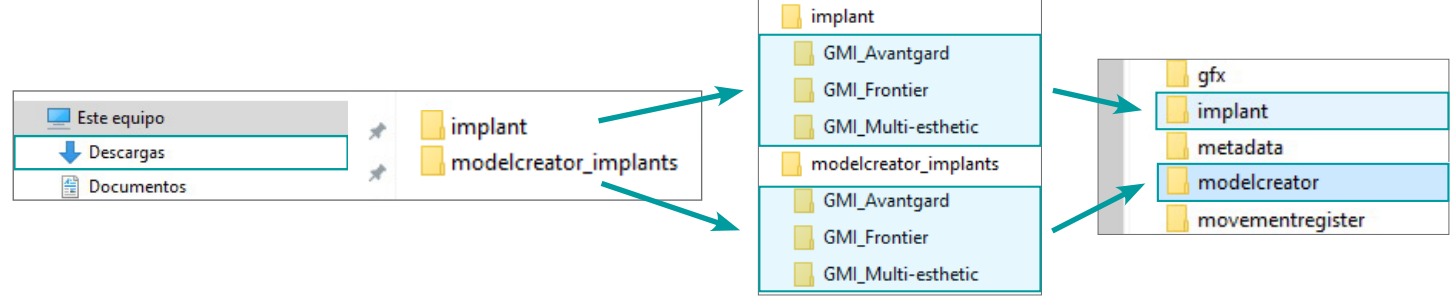

Select the folder "*implant"* or "*modelcreator\_implants"* and click the right button of the mouse. Choose "Copy".

On the "implant" or "modelcreator" folder of Exocad, click the right button and select "Paste".

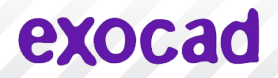

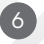

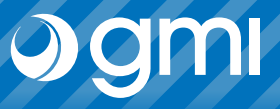

### Testing

Make sure you have the libraries duly copied in the **Exocad libraries** menu.

Enter into "implant" or "modelcreator" folder and find the files.

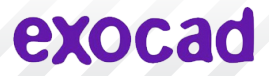

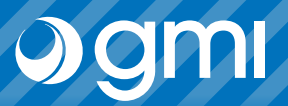

#### **Run Exocad**

Run Exocad and choose the **gmi** library.

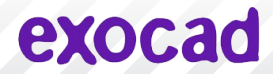

### Thank you for trusting us

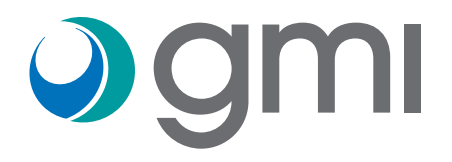